No. V-200 Page 1 of 14

| SUBJECT                         | Date     |
|---------------------------------|----------|
| YARDI VOYAGER PROCEDURES MANUAL | 01-26-24 |
| DEPOSITING PAYMENTS             |          |

PURPOSE: Deposit checks and money orders into the bank

PREPARED BY: SM or DM

WHEN PREPARED: Upon receipt of any checks or money orders

Confirm all of the payments you have to deposit have been completed with blue or black ink. Many other colors will not scan clearly and may be rejected.

Prior to scanning any payment, aways check your tenant balances (V-300) to confirm your tenants are paying the correct amount. If rent charges on the report are incorrect, and need to be corrected, contact the OATS group (Occupancy, Applications Team) to process the correction.

Do not deposit a payment if the charges in Voyager are incorrect. All payments must be applied to a correct charge.

Log onto CHECKscan; Refer to Procedure V110, #2

| Vardi System | ns, Inc CHECKs | can                        | •            |            |                   |            |              |      |               |              |              | 8 |       | ×              |
|--------------|----------------|----------------------------|--------------|------------|-------------------|------------|--------------|------|---------------|--------------|--------------|---|-------|----------------|
|              |                |                            |              |            | CHE               | CKscan Das | shboard      |      |               |              |              |   | Ċ     | 7.00           |
| Property     | I •            | Bank Account               |              | •          | Date Scanned From | ۱ <u> </u> |              | -to- |               |              |              |   |       | V7.20          |
| Unit         |                | Batch Number               |              |            | Amount From       |            |              | -to- |               |              |              |   |       |                |
| Resident     | -              | Batch Status               |              | •          | Vertical          | All        | •            |      | My Batches    |              |              |   |       |                |
| Source       | -              | Туре                       |              | •          | Lockbox #         |            |              |      |               |              |              |   |       |                |
|              | Submit         | Clear                      | New Batch    |            |                   |            |              |      |               |              |              |   |       |                |
| Payment      |                |                            |              |            |                   |            |              |      |               |              |              |   |       |                |
|              |                |                            |              |            |                   |            |              |      |               |              |              |   |       |                |
| Batch Number | Vertical B     | atch Am <mark>o</mark> unt | Date Scanned | Status Sta | atus Date Batch   | Report     | Deposit Date | e So | ource Lockbox | # Post Batch | Delete Batch |   |       |                |
|              |                |                            |              |            |                   |            |              |      |               |              |              |   |       |                |
|              |                |                            |              |            |                   |            |              |      |               |              |              |   |       |                |
|              |                |                            |              |            |                   |            |              |      |               |              |              |   |       |                |
|              |                |                            |              |            |                   |            |              |      |               |              |              |   |       |                |
|              |                |                            |              |            |                   |            |              |      |               |              |              |   |       |                |
|              |                |                            |              |            |                   |            |              |      |               |              |              |   |       |                |
|              |                |                            |              |            |                   |            |              |      |               |              |              |   |       |                |
|              |                |                            |              |            |                   |            |              |      |               |              |              |   |       |                |
|              |                |                            |              |            |                   |            |              |      |               |              |              |   | Batch | Count <b>0</b> |

1) To create a new deposit, Select; New Batch

| SUBJECT                         | Date     |
|---------------------------------|----------|
| YARDI VOYAGER PROCEDURES MANUAL | 01-26-24 |
| DEPOSITING PAYMENTS             |          |

- 2) Total up all of the items you will be depositing in this batch and enter the amount in the box marked Total Declared. In this example, all items total \$100.00.
- 3) Total up the number of items you will be depositing in this batch and enter the count in the box marked Items Declared. In this example, there are 2 checks/money orders to deposit.
  - a. The Post Month, Deposit Date and Date Received will default to the current month and date and are not to be changed.
- 4) Place checks in the scanner, with the writing facing outward and then Click "GO". The scanner will now scan all of the checks and begin to compile a list of the checks on the screen.

| Nardi   | Systems, Inc CH                                                 | ECKscan                                                                                                    |                                                  |                              |               |               |              |              |                          |                      |              |              |
|---------|-----------------------------------------------------------------|----------------------------------------------------------------------------------------------------|--------------------------------------------------|------------------------------|---------------|---------------|--------------|--------------|--------------------------|----------------------|--------------|--------------|
| *       |                                                                 |                                                                                                    |                                                  |                              | C             | ECKscan       |              |              |                          |                      |              | × v7.20      |
| Scanner | Total Entered<br>Items Entered<br>Deposit Date<br>Date Received | \$0.00         Total Declar           0         Items Declar           06/20/2023         Post Month           06/20/2023         Vertical           Tape Information | ed 100.00<br>red 2<br>06/2023<br>Residential + G | 3                            | 2             |               |              |              |                          |                      |              |              |
|         | ocuments scanned                                                |                                                                                                    |                                                  |                              | <i>r</i>      |               | 11<br>11     | Search by    | All                      | Value Type here.     |              |              |
|         | Amount (                                                        | lheck≠ Property Unit                                                                                                    | Payer Bank Acco                                  | 4                            | Document Type | Date Received | Intercompany | Note Comment |                          |                      |              |              |
| Туре    | Check # Transi                                                  | t # Time Stamp                                                                                                    | Message                                          | 5 (G 3)                      |               |               |              |              |                          |                      |              |              |
| Info    | r(c) already evicte ((                                          | 6/20/2023 9:25:41 AM<br>6/20/2023 9:25:41 AM                                                                                                    | Selected Threshould Va                           | lue changed<br>ould Value: 9 |               |               |              |              |                          |                      |              |              |
| Ente    | r Tape Information                                              | and click 'GO'                                                                                                    | Application Log                                  |                              |               |               |              |              | Items entered 0 Total en | tered \$0.00 Batch#0 | Affordable S | ubsidy Batch |

| SUBJECT                         | Date     |
|---------------------------------|----------|
| YARDI VOYAGER PROCEDURES MANUAL | 01-26-24 |
| DEPOSITING PAYMENTS             |          |

Once the checks have been scanned, you will see a list like the one below.

- 5) If the box on the left is red, click on that row to begin completing the required information.a. Clicking on the row brings up the payer information screen.
  - b. Clicking on the button brings up the payment details.

| Bhttps://www.yardiasp14.com/?doAction=RenderSearchScreen&Vertical=5&HostURL=https://www | yardiasp - Windows Internet Explorer | the Real Property in 1             |                                                         |  |  |  |  |
|-----------------------------------------------------------------------------------------|--------------------------------------|------------------------------------|---------------------------------------------------------|--|--|--|--|
| CHECKSran                                                                               |                                      |                                    |                                                         |  |  |  |  |
|                                                                                         |                                      |                                    | v7.2                                                    |  |  |  |  |
|                                                                                         |                                      |                                    |                                                         |  |  |  |  |
| Scan Batch Actions View Scanner Ta                                                      | ре Іпfo                              |                                    |                                                         |  |  |  |  |
| Documents scanned                                                                       |                                      | Search by All                      | Value Type here                                         |  |  |  |  |
| Amount Check# Property Unit Payer Bank Account                                          | Transit# Account# Document T         | pe Date Received Intercompany Note | Comment                                                 |  |  |  |  |
| 1 🙀 🗌 \$270.00 03147                                                                    | 063107513 1183340008361              | 08/14/2017                         | Not Associated                                          |  |  |  |  |
| 2 \$381.00 1044                                                                         | 267084131 682861518                  | 08/14/2017                         | Not Associated                                          |  |  |  |  |
| 3 219.00 01800                                                                          | 063107513 1010135780307              | 08/14/2017                         | Not Associated                                          |  |  |  |  |
| 4 5612.00 4297 2186736081                                                               | 103104900 Money Order                | 08/14/2017                         | Not Associated                                          |  |  |  |  |
| 5                                                                                       | -                                    |                                    |                                                         |  |  |  |  |
| Crieck(s) aneauy exists (u) railed Criecks (u) Application Log                          |                                      |                                    | Theme antered 4 Total entered \$1.482.00 Batch # 15     |  |  |  |  |
| Ready to scan checks.                                                                   |                                      |                                    | Items entered 4   I otal entered \$1,482.00   Batch# 15 |  |  |  |  |

Once you click on the row, the image of the check will appear along with the Payer Information.

6) If this is the first time depositing a personal check from this resident, you will need to complete the majority of the "Payer Information". In some cases, you will need to assist Voyager in properly completing the bank information by verifying the correct MICR information from the bottom of the check. (For information on this, please see page 11; Comment H)

No. V-200 Page 4 of 14

| SUBJECT                         | Date     |
|---------------------------------|----------|
| YARDI VOYAGER PROCEDURES MANUAL | 01-26-24 |
| DEPOSITING PAYMENTS             |          |

- 7) Verify the amount matches the check .
- 8) Select the applicable property.
- 9) Select the applicable unit number.
- 10) Select the applicable resident.
- 11) Select the correct document type.
  - a. While viewing the scanned image, confirm it is legible.
    - i. If you need to remove an item from the batch, refer to page 12; Comment I
  - b. If the image is a money order and the amount is not legible, you must write the amount of the money order in the upper right area of the money order. This is to ensure the bank can verify the amount. See page 10; comment C for an example.

| https://www.yardiasp14.com/?doAction=RenderSearchScreen&Vertical=5&HostURL=https://www.yardiasp14.com/?doAction=RenderSearchScreen&Vertical=5&HostURL=https://www.yardiasp14.com/?doAction=RenderSearchScreen&Vertical=5&HostURL=https://www.yardiasp14.com/?doAction=RenderSearchScreen&Vertical=5&HostURL=https://www.yardiasp14.com/?doAction=RenderSearchScreen&Vertical=5&HostURL=https://www.yardiasp14.com/?doAction=RenderSearchScreen&Vertical=5&HostURL=https://www.ya | ardiasp - Windows Internet Expl                                                                           | orer                                                                                        | - Named State                                                                               |                                                        |
|----------------------------------------------------------------------------------------------------|----------------------------------------------------------------------------------------------------|---------------------------------------------------------------------------------------------|---------------------------------------------------------------------------------------------|--------------------------------------------------------|
|                                                                                                    | СНЕСК                                                                                                    | scan                                                                                        |                                                                                             | ¥7.2                                                   |
| 🔚 🖿 🕯 📾 🖬 🖬 🖉 🗳                                                                                                    |                                                                                                    |                                                                                             |                                                                                             |                                                        |
| Scan Datch Actions View Scanner Tape                                                                                                    |                                                                                                    |                                                                                             | Search by All                                                                               | Value Tuna bara                                        |
| Amount Check# Property Unit Paver Bank Account                                                                                                    | Transit# Account#                                                                                         | Document Type                                                                               | Date Received Intercompany Note                                                             | Comment                                                |
| 1 \$270.00 03147 C1212                                                                                                    | 063107513 1183340008361                                                                                   |                                                                                             | 08/14/2017                                                                                  | Not Associated                                         |
| Hard A Leaded Sweety V - 103 147<br>Hard A Leaded Sweety V - 107 100 - 00100 - 00100<br>How - 2/2/2 Donna Joelward<br>How - 2/2/2 Donna Joelward<br>How - 2/2/2 Donna Joelward                                                                                                    | Payer Information<br>Amount<br>Deperty 179<br>Unit CCI<br>Resident 100<br>Document Type<br>CC<br>CC<br>CC | 270.00<br>212<br>212<br>205988<br>sonal Check<br>mergal Check<br>oney Order<br>shiers Check | 11     7       Palmetto Vila     12       Izedway, Donna(CURRENT)       Imi       15     11 | <u>9</u><br>14 10                                      |
| 2 🚃 🗌 \$381.00 1044                                                                                                    | 267084131 682861518 Bi                                                                                    | l Pay                                                                                       | 08/14/2017                                                                                  | Not Associated                                         |
| 3 \$219.00 01800                                                                                                    | 063107513 1010135780307                                                                                   |                                                                                             | 08/14/2017                                                                                  | Not Associated                                         |
| 4 \$612.00 4297 2186736081                                                                                                    | 103104900                                                                                                 | Money Order                                                                                 | 08/14/2017                                                                                  | Not Associated                                         |
|                                                                                                    | =                                                                                                    |                                                                                             |                                                                                             |                                                        |
| Check(s) already exists (0) Pailed Checks (0) Application Log                                                                                                    |                                                                                                    |                                                                                             |                                                                                             |                                                        |
| Ready to scan checks.                                                                                                    |                                                                                                    |                                                                                             |                                                                                             | Items entered 4   Total entered \$1,482.00   Batch# 15 |

| SUBJECT                         | Date     |
|---------------------------------|----------|
| YARDI VOYAGER PROCEDURES MANUAL | 01-26-24 |
| DEPOSITING PAYMENTS             |          |

- 12) Once all necessary information has been input, the box on the left will appear yellow or green.
- 13) Repeat steps 7-11 for the remaining checks in the batch.

| https://www.yardiasp14.com/?doAction=RenderSearchScreen&Vertical=5&HostURL=https://www.yardiasp -                   | Windows Internet Explorer   | -               | -                |                    |                        | -              |      |                     |
|----------------------------------------------------------------------------------------------------|-----------------------------|-----------------|------------------|--------------------|------------------------|----------------|------|---------------------|
| <b>*</b>                                                                                                    | CHECKscan                   |                 |                  |                    |                        |                |      |                     |
| End     End     End     End     End     Control       Scan     Batch     Actions     View     Scanner     Tape Info |                             |                 |                  |                    |                        |                |      |                     |
| Documents scanned                                                                                                   |                             |                 |                  | Search by All      |                        | • Value Type   | here |                     |
| Amount Check# Property Unit Payer                                                                                   | Bank Account                | Transit#        | Account#         | Document Type      | Date Received          | Intercompany   | Note | Comment             |
| Palmetto Villas (79) C1212 TREDWAY, DONNA (t0005                                                                    | 5988) First Florida (79-op) | 063107513       | 1183340008361    | Personal Check     | 08/14/2017             |                |      | Ok                  |
| 🔀 🗶 🚵 🔥 👘 🗛 👘 Biox turns grasse or yellow 👘 🛛 🤊 Pa                                                                  | ayer Information            |                 |                  |                    |                        |                |      |                     |
|                                                                                                    | Amount                      | 270.0           | 0                |                    |                        |                |      |                     |
| JACQUELINE FRESKE 3147                                                                                              | Property 79                 |                 | Palmetto Villas, | 2407 13th Avenue D | rive E., Manatee, Palm | netto,FL-34221 |      |                     |
| PALMETIC, PL SAZI                                                                                                   | Unit C1212                  |                 | -                |                    |                        |                |      |                     |
| ANTOTHE Palmetta Villas \$270.00                                                                                    | Resident t0005988           |                 | TREDWAY,         | OONNA(Current)     | 9                      |                |      |                     |
| Juna kundred- Swenty 4 - 107/100 DOLLASS @ 107                                                                      | Document Type Personal      | Check •         |                  |                    |                        |                |      |                     |
| Vite Constanting                                                                                                    | L.                          | 85 WORKED - 111 |                  |                    |                        |                |      |                     |
| rom (1212 Nonna) Judwarf                                                                                            |                             |                 |                  |                    |                        |                |      |                     |
| 1:063107513:1163340008361:03147                                                                                     |                             |                 |                  |                    |                        |                |      |                     |
|                                                                                                    |                             |                 |                  |                    |                        |                |      |                     |
| 2 🔜 🗌 \$381.00 1044                                                                                                 |                             | 267084131       | 682861518        |                    | 08/14/2017             |                |      | Not Associated      |
| 3 🚃 🗌 \$219.00 01800                                                                                                |                             | 063107513       | 1010135780307    |                    | 08/14/2017             |                |      | Not Associated      |
| 4 🚃 🗌 \$612.00 4297 2186736081                                                                                      |                             | 103104900       |                  | Money Order        | 08/14/2017             |                |      | Not Associated      |
|                                                                                                    |                             |                 |                  |                    |                        |                |      |                     |
|                                                                                                    |                             |                 |                  |                    |                        |                |      |                     |
|                                                                                                    |                             |                 |                  |                    |                        |                |      |                     |
|                                                                                                    |                             |                 |                  |                    |                        |                |      |                     |
|                                                                                                    |                             |                 |                  |                    |                        |                |      |                     |
|                                                                                                    |                             |                 |                  |                    |                        |                |      | ,                   |
| Check(s) already exists (0) 7 Failed Checks (0) Application Log                                                     | =                           |                 |                  |                    |                        |                |      |                     |
|                                                                                                    |                             |                 |                  |                    |                        | 1              |      | 4 400 00 D 4 1 4 45 |

| SUBJECT                         | Date     |
|---------------------------------|----------|
| YARDI VOYAGER PROCEDURES MANUAL | 01-26-24 |
| DEPOSITING PAYMENTS             |          |

14) Once all boxes appear yellow or green, click on the "SAVE BATCH" [1] icon.

15) Then, click on the "REPORT" [2] icon located in the "Actions" area near the top.

| Https://www.yardiasp14.com/?doAction=RenderSearchScreen&Vertical=5&HostURL=https://www.yardiasp14.com/?doAction=RenderSearchScreen&Vertical=5&HostURL=https://www                                                                                                    | diasp - Windows Internet Explorer  | and, have been been    |                      |                      |                  |            |                   |
|----------------------------------------------------------------------------------------------------|------------------------------------|------------------------|----------------------|----------------------|------------------|------------|-------------------|
| ×                                                                                                    | CHECKscan                          |                        |                      |                      |                  |            |                   |
| Scan teh Actions View Scanner Tape Ir                                                                                                    | nfo                                |                        |                      |                      |                  |            | v7.2              |
| Documents scanit                                                                                                    |                                    |                        | Search by All        | ,                    | Value Type he    | re         |                   |
| Amount Char Property Unit Payer                                                                                                    | Bank Account                       | Transit# Account#      | Document Type        | Date Received        | Intercompany     | Note       | Comment           |
| 1 \$270.00 0314 Palmetto Villas (79) Ch                                                                                                    | (t0005988) First Florida (79-op)   | 063107513 118334000836 | 1 Personal Check     | 08/14/2017           |                  |            | Ok                |
| 15 IREI 5381.00 1044 14 Palmetto Villas (79) C1215 15                                                                                                    | E (t0006115) First Florida (79-op) | 267084131 682861518    | Personal Check       | 08/14/2017           |                  |            | Ok - Check Amount |
| 1 5219.00 0180 Paimetto Villas (79) C1216                                                                                                    | (t0005905) First Florida (79-op)   | 063107513 101013578030 | 7 Personal Check     | 08/14/2017           |                  |            | Ok - Check Amount |
| 4 \$612.30_ 4297 2186736081 Palmetto Villas (79) C1218 ROWE, YASMINE (tt                                                                                                    | 0006106) First Florida (79-op)     | 103104900              | Money Order          | 08/14/2017           |                  |            | Ok - Check Amount |
| 🔀 🛪 🚡 🗚 🕹 kii boxee are gtaam or yallaw                                                                                                    | Payer Information                  |                        |                      |                      |                  |            |                   |
| THE BACK OF THIS DOCUMENT CONTAINS AN "AMSCOT" ANTIFICIAL WATERMARK - HOLD AT AN ANGLE                                                                                                    | Amount                             | 612.00                 |                      |                      |                  | 1          |                   |
| AMSCOT INTERNATIONAL MONEY ORDER                                                                                                    | Property 79                        | Palmetto Villas        | 2407 13th Avenue Dri | ve E.,Manatee,Palmet | to,FL-34221      |            |                   |
| The Money Superstore"                                                                                                    | Unit C1218                         |                        |                      |                      |                  |            |                   |
| 36 Perior PANCHO VII CO 07/28/2017                                                                                                    | Resident +0006106                  | POWE YAS               | MINE(Current)        |                      |                  |            |                   |
| FOR THE ANE CIBR \$612.00                                                                                                    |                                    |                        | (intercontent)       |                      |                  |            |                   |
| 2186736081 NOT VALO FOR HORE THAN ONE THOUSAND FILE UNCRED DOLLARS                                                                                                    | Document Type Money Orc            | er 🔹                   |                      |                      |                  |            |                   |
| Product of the Control of the Control of the Contro |                                    |                        |                      |                      |                  |            |                   |
| 10310L900C L292 218:2360418                                                                                                    |                                    |                        |                      |                      |                  |            |                   |
|                                                                                                    |                                    |                        |                      |                      |                  |            |                   |
|                                                                                                    |                                    |                        |                      |                      |                  | J          |                   |
|                                                                                                    |                                    |                        |                      |                      |                  |            |                   |
|                                                                                                    |                                    |                        |                      |                      |                  |            |                   |
|                                                                                                    |                                    |                        |                      |                      |                  |            |                   |
|                                                                                                    |                                    |                        |                      |                      |                  |            |                   |
|                                                                                                    |                                    |                        |                      |                      |                  |            |                   |
|                                                                                                    |                                    |                        |                      |                      |                  |            |                   |
|                                                                                                    |                                    |                        |                      |                      |                  | 1          | •                 |
| Check(s) already exists (0) 👔 Failed Checks (0) 🗹 Application Log                                                                                                    |                                    |                        |                      |                      |                  |            |                   |
| Ready to scan checks.                                                                                                    |                                    |                        |                      | Items en             | tered 4 Total en | tered \$1, | 482.00 Batch# 15  |

If the Report icon is grayed out and you cannot select it, that is the system's way of informing you there is an error in your batch.

The error button, (Circle with an X) located in the middle of the view section will become available. When the error button is available, click on it and the details of the error will appear to direct you to the item that needs to be corrected.

| SUBJECT                         | Date     |
|---------------------------------|----------|
| YARDI VOYAGER PROCEDURES MANUAL | 01-26-24 |
| DEPOSITING PAYMENTS             | 01 20 21 |

- 16) Once the report is displayed, click "PDF" and then click "Save As". Save the file with a name that has the property's 3-letter abbreviation followed by the month and year and the batch number (for example: SMW Oct 2017 Batch 25). Then, print it.
- 17) Verify that the information on the report matches the checks scanned.
- 18) The report and the checks are to be stapled together and placed in an envelope labeled with the month and year and "Deposited Checks". This is to be kept in a secure place.
- 19) Click on the "X" in the upper right-hand corner to close this window.

| 🗿 http:        | s://www.yardia               | asp14.com/?E | 3atchId=15 - Yardi S | iystems, Inc | Checkscan R | eceipt Batch R | eport - Int | ernet Explorer |                   |           |                | _77            |           |
|----------------|------------------------------|--------------|----------------------|--------------|-------------|----------------|-------------|----------------|-------------------|-----------|----------------|----------------|-----------|
| Check          | scan Rece                    | ipt Batch    | Report               |              |             |                |             |                |                   |           |                |                | 2         |
| Jenning of the | A BACKCOLOUGH OF CHICK COLOR |              |                      |              |             |                |             |                |                   |           | 1 C            | ick PDF and th | nen click |
|                |                              |              |                      |              |             |                |             |                |                   | Eve       |                | Save As" to sa | ve report |
|                |                              |              |                      |              |             |                |             |                |                   |           | a Eoi          | ave As to sa   | report    |
| CUE            | "Keepn He                    | unacted I    | lonort               |              |             |                |             |                |                   |           | to             | or emailing. T | hen, prin |
| atal En        | tered: 1482 00               | iposteu i    | Report               |              |             |                |             |                |                   |           | th             | e report.      |           |
| HECKs          | can Batch# 15                |              |                      |              |             |                |             |                |                   |           |                |                |           |
| ile            | Receipt                      | Ctrl#        | Check#               | Cash Acct    | Property    | Inc Acct       | Unit        | Resident       | Name              | Status    | Amount Remarks | Date           | Month     |
| 1              | Duttin                       |              | 03147                | 1011         | 79          | 5010           | C1212       | t0005988       | TREDWAY, DONNA    | (Current) | 270.00         | 08/14/2017     | 08/2017   |
|                |                              |              | 1044                 | 1011         | 79          | 5010           | C1215       | t0006115       | WILLIAMS, DESIREE | (Current) | 381.00         | 08/14/2017     | 08/2017   |
| ų.             |                              |              | 01800                | 1011         | 79          | 5010           | C1216       | t0005905       | BRATCHER, SALLIE  | (Current) | 219.00         | 08/14/2017     | 08/2017   |
| 9              |                              |              | 4297 2186736081      | 1011         | 79          | 5010           | C1218       | t0006106       | ROWE, YASMINE     | (Current) | 612.00         | 08/14/2017     | 08/2017   |
|                |                              |              |                      |              |             |                |             |                |                   |           | 1 402 00       |                |           |
|                |                              |              |                      |              |             |                |             |                |                   |           |                |                |           |
|                |                              | Th           | is repo              | ort is       | save        | d and          | d th        | en er          | nail to           |           |                |                |           |
|                |                              | ac           | countil              | nger         | nynn        | man            | age         | ment           | .com              |           |                |                |           |
|                |                              |              |                      |              | 1.5         |                | 100         |                |                   |           |                |                |           |
|                |                              |              |                      |              |             |                |             |                |                   |           |                |                |           |
|                |                              |              |                      |              |             |                |             |                |                   |           |                |                |           |
|                |                              |              |                      |              |             |                |             |                |                   |           |                |                |           |
|                |                              |              |                      |              |             |                |             |                |                   |           |                |                |           |
|                |                              |              |                      |              |             |                |             |                |                   |           |                |                |           |
|                |                              |              |                      |              |             |                |             |                |                   |           |                |                |           |
|                |                              |              |                      |              |             |                |             |                |                   |           |                |                |           |
|                |                              |              |                      |              |             |                |             |                |                   |           |                |                |           |

- 20) The report that was saved in step 16 is to be attached to an email and emailed to <u>accounting@flynnmanagement.com</u>.
  - a. Name the subject line of the email the same name assigned in step 16.
  - b. If the report includes the first installment of a promissory statement, attach a copy of the promissory statement to the email.
- 21) If the report has an Inc Acct of 5029, be sure to add a note; page 13; comment J.
- 22) Once you have emailed your report, the deposit is closed. Do not scan any further items into this batch. If you have more checks to deposit, a new batch is to be created.

| SUBJECT                         | Date     |
|---------------------------------|----------|
| YARDI VOYAGER PROCEDURES MANUAL | 01-26-24 |
| DEPOSITING PAYMENTS             |          |

Once the report closes, you will be viewing the "CHECKscan" screen.

23) Save the batch (A), then click the "X" [1] in the upper right-hand corner and close this window.

| 👌 https:/ | //www.yar                                | diasp14.co          | m/?do/     |             | lerSearch    | Screen&Verti                                     | al=5&Ho      | stURL=h | ttps://www | v.yardiasp - W | lindow  | s Internet Ex | plorer    | and the Person of | -                  |                    | 100                 |                   |           |                   |
|-----------|------------------------------------------|---------------------|------------|-------------|--------------|--------------------------------------------------|--------------|---------|------------|----------------|---------|---------------|-----------|-------------------|--------------------|--------------------|---------------------|-------------------|-----------|-------------------|
| <b>^</b>  |                                          |                     | $\geq$     | А           |              |                                                  |              |         |            |                |         | СНЕС          | Kscan     |                   |                    |                    |                     |                   |           | Δ.                |
|           |                                          | Patek               | 6          |             |              |                                                  | <b>A</b> [ 6 |         |            |                |         |               |           |                   |                    |                    |                     |                   |           | 1 📙               |
|           | Documen                                  | ts scanne           | d          |             | 0113         |                                                  |              | 500     |            | pe into        |         |               |           |                   |                    | Search by All      | ,                   | Value Type h      | ere       |                   |
|           |                                          | Amount              | Check      | #           | Prop         | erty                                             | Unit         | Payer   |            |                |         | Bank Accou    | int       | Transit#          | Account#           | Document Type      | Date Received       | Intercompany      | Note      | Comment           |
| 1         |                                          | \$270.00            | 03147      |             | Palm         | etto Villas (7                                   | 9) C121      | TRED    | WAY, DOI   | INA (t000598   | 88)     | First Florida | a (79-op) | 063107513         | 1183340008361      | Personal Check     | 08/14/2017          |                   |           | Ok                |
| 2         |                                          | \$381.00            | 1044       |             | Palm         | etto Villas (7                                   | 9) C121      | WILL    | AMS, DES   | SIREE (t0006   | 115)    | First Florida | a (79-op) | 267084131         | 682861518          | Personal Check     | 08/14/2017          |                   |           | Ok - Check Amount |
| 3 📃       |                                          | \$219.00            | 01800      |             | Palm         | etto Villas (7′                                  | 9) C121      | BRAT    | CHER, SA   | LLIE (t00059   | 05)     | First Florida | a (79-op) | 063107513         | 1010135780307      | Personal Check     | 08/14/2017          |                   |           | Ok - Check Amount |
| 4         |                                          | \$612.00            | 4297 2     | 21867360    | B1 Palm      | etto Villas (7                                   | 9) C121      | ROW     | , YASMIN   | E (t0006106    | )       | First Florida | a (79-op) | 103104900         |                    | Money Order        | 08/14/2017          |                   |           | Ok - Check Amount |
|           | 2                                        | 1                   |            |             |              |                                                  |              |         |            | Paye           | er Info | ormation      |           |                   |                    |                    |                     |                   | ]         |                   |
|           | THE BACK                                 | OF THIS DO          | CUMENT     | CONTAINS    | AN "AMSC     | OT" ARTIFICIAL                                   | WATERMA      | K HOU   | AT AN AN   | A A            | mount   | ι [           |           | 612.00            | 1                  |                    |                     |                   | 1         |                   |
|           | AMS                                      | SCOT                | 1          | INTER       | NATIO        | NAL MONI                                         | EY ORI       | ER      |            | P              | ropert  | у 7           | 79        |                   | Palmetto Villas,24 | 07 13th Avenue Dri | /e E.,Manatee,Palme | tto,FL-34221      |           |                   |
|           | The Mone                                 | y Superstore        | 1          | kon let     | 6.1          | ibr                                              | 1201 21      | 8673    | \$081      | U              | nit     |               | 1218      |                   | i i                |                    |                     |                   |           |                   |
|           | AMISCOT                                  | PAY 10 T<br>OFGER C | # P        | anne -      | AUV          | MAD                                              |              | 6//.    |            | I R            | esiden  | nt E          | 0006106   |                   | ROWE, YASM         | INE(Current)       |                     |                   |           |                   |
|           | P.D. BOX 23/3/<br>TAMPA, FL<br>S3622-61W | 1151                | R HUND     | RED TWEL    | VE AND       | 2 C 12/18                                        | LARS         |         |            |                | ocume   |               | Money Or  | der w             |                    |                    |                     |                   |           |                   |
|           | 21867                                    | 36081               | NOT VAUD   | AMSCO       |              |                                                  | ARS (\$1500) | il      | Arno .     | 5              | ocum    | ene type []   | Honey On  | 101 -             |                    |                    |                     |                   |           |                   |
|           | and an                                   | P.PCH               | THE FACE O | AT STATE TO | NT HAS A COL | OBTO BACKGROUND                                  | ON WHITE PAP | 7484    | areas and  |                |         |               |           |                   |                    |                    |                     |                   |           |                   |
|           |                                          |                     | :1031      | 049000      | 4297         | 21857360                                         | 810          | 9       |            | 2              |         |               |           |                   |                    |                    |                     |                   |           |                   |
|           |                                          |                     |            |             | - 202        | - <u>1</u> - 1 - 1 - 1 - 1 - 1 - 1 - 1 - 1 - 1 - |              |         |            |                |         |               |           |                   |                    |                    |                     |                   |           |                   |
|           |                                          |                     |            |             |              |                                                  |              |         |            |                |         |               |           |                   |                    |                    |                     |                   | J         |                   |
|           |                                          |                     |            |             |              |                                                  |              |         |            |                |         |               |           |                   |                    |                    |                     |                   |           |                   |
|           |                                          |                     |            |             |              |                                                  |              |         |            |                |         |               |           |                   |                    |                    |                     |                   |           |                   |
|           |                                          |                     |            |             |              |                                                  |              |         |            |                |         |               |           |                   |                    |                    |                     |                   |           |                   |
|           |                                          |                     |            |             |              |                                                  |              |         |            |                |         |               |           |                   |                    |                    |                     |                   |           |                   |
|           |                                          |                     |            |             |              |                                                  |              |         |            |                |         |               |           |                   |                    |                    |                     |                   |           |                   |
| •         |                                          |                     |            |             |              |                                                  |              |         |            |                |         |               |           |                   |                    |                    |                     |                   |           |                   |
| Che       | ck(s) aire                               | ady exists          | s (0)      | Pailed (    | Checks ((    | ) 📝 Applic                                       | ation Log    |         |            |                |         | -             | -         |                   |                    |                    |                     |                   |           |                   |
| Re        | ady to sc                                | an checks           |            |             |              |                                                  |              | 20      |            |                |         |               |           |                   |                    |                    | Items e             | ntered 4 Total en | tered \$1 | ,482.00 Batch# 15 |

No. V-200 Page 9 of 14

| SUBJECT                         | Date     |
|---------------------------------|----------|
| YARDI VOYAGER PROCEDURES MANUAL | 01-26-24 |
| DEPOSITING PAYMENTS             |          |

You will now be returned to the Checkscan Dashboard page.

24) When on the 'CHECKscan Dashboard", you can view all of your created batches.

On the drop down of Batch Status (B)

- i. Scanning in Progress = Batch you are currently working on.
- ii. Attention Required = Batch completed, accounting to review and post.
- iii. Ready to Post = Batch is in process of being posted by accounting.
- iv. Posted = Accounting posted the batch.

| 📰 Yardi S                              | ystems, Inc. | - CHECKsc             | an                                                            |                         |                                               |                   |              |                          |         |           |            | 2. <del></del> |               |
|----------------------------------------|--------------|-----------------------|---------------------------------------------------------------|-------------------------|-----------------------------------------------|-------------------|--------------|--------------------------|---------|-----------|------------|----------------|---------------|
|                                        |              |                       |                                                               |                         |                                               | CHECKsea          | n Dashboard  |                          |         |           |            |                | 0             |
| Property<br>Unit<br>Resident<br>Source | s            | ▼<br>▼<br>▼<br>Submit | Bank Account<br>Batch Number<br>Batch Status<br>Type<br>Clear | Scanning in Pro         | Date Sca     Amount gress Uertical Lockb ired | nned From<br>From | All •        | -to-<br>-to-<br>My Batch | nes     |           |            | Ι              | 0             |
| Payment                                |              | 0.00                  |                                                               | Ready to Post<br>Posted |                                               |                   |              |                          | 1       | 2 20 2    |            |                |               |
| Batch Nur                              | 31037 Res    | sidential             | \$340.00                                                      | 06/19/2023              | Status<br>Scanning in Progress                | 06/19/2023        | Batch Keport | 06/19/2023               | Voyager | LOCKDOX # | Post Batch |                |               |
|                                        |              |                       |                                                               |                         |                                               |                   |              |                          |         |           |            |                | Batch Count 1 |

- 25) If you wish to view a previous batch, the batch will display in the lower section (C). Click on the Batch Number hyperlink to access the batch.
- 26) When you are done with your deposits, exit Voyager (D).

| SUBJECT                         | Date     |
|---------------------------------|----------|
| YARDI VOYAGER PROCEDURES MANUAL | 01-26-24 |
| DEPOSITING PAYMENTS             |          |

## Comments:

- A. Cash is <u>NOT</u> accepted at any time for any reason.
- B. Write the apartment number on the check as soon as check is received.
- C. If the amount of a money order is not legible, you must write the amount of the money order in upper right area to ensure the bank can process the correct amount.

|                                                                                                    | nt/PAGES/CHECKSCANSLASPX?DOACT                                                                                                    | ON=RENDERSEARCHSCREEN&hBatch=20746&StatusID=10&Vertical=1&HostURL=http                                                                                                    | s://www.yardiasp14.com/72687flynnmgmt                                                                                                    |                                                                                                    |
|----------------------------------------------------------------------------------------------------|----------------------------------------------------------------------------------------------------|----------------------------------------------------------------------------------------------------|----------------------------------------------------------------------------------------------------|----------------------------------------------------------------------------------------------------|
|                                                                                                    |                                                                                                    | CHECKscan                                                                                                    |                                                                                                    | 4                                                                                                    |
| Batch Actions                                                                                                    | II 🛛 🗛 🌈                                                                                                    | Can Installer                                                                                                    |                                                                                                    |                                                                                                    |
| Documents scanned                                                                                                    |                                                                                                    |                                                                                                    | Search by All                                                                                                    | Value Type here                                                                                                    |
| Amount Check#                                                                                                    | Proper<br>Forest                                                                                                    | CHECKscan                                                                                                    | ercompa                                                                                                    | ny Note Comment<br>Ok - Check Amount                                                                               |
| 132.00 970114324288                                                                                                   | Portesti Construction of the second description of the second descript | A BANK AND THE BANK AND AND AND AND AND AND AND AND AND AND                                                                                                    | The second state according to any second state according to any se | Overpaid \$51 Ok - Check Amount                                                                                    |
|                                                                                                    |                                                                                                    |                                                                                                    |                                                                                                    |                                                                                                    |
| \$234.00 9704143243285                                                                                                | Forest                                                                                                    | 0.40 001 11 3 31 3 30 5 -                                                                                                    | KLEP A COPY OF THIS STUD                                                                                                    | Ok - Check Amount                                                                                                  |
| \$234.00 970414324328<br>\$500.00 9704143243276                                                                       | Forest                                                                                                    | ?!\$9704 ¥4 3 24 2 38 5#                                                                                                    | KEEP A COPY OF THIS STUB<br>FOR YOUR RECORDS?<br>MANTINGA WAA COMA DE<br>STE RECING PARA ONS ARCHINGS                                                                                                    | Ok - Check Amount<br>Ok - Check Amount                                                                             |
| \$234.00 9704143243285<br>\$500.00 9704143243285<br>\$336.00 2022<br>\$256.00 2102 6402607                            | Forest<br>Forest<br>Forest                                                                                                    | 71:9704343242385#                                                                                                    |                                                                                                    | Ok - Check Amoun<br>Ok - Check Amoun<br>Ok - Check Amoun                                                           |
| \$234.00 9704143243285<br>\$500.00 9704143243276<br>\$336.00 2022<br>\$254.00 2100 54036907<br>\$598.90 2055 96673738 | Forest<br>Forest<br>Forest<br>Forest Park Apartments (63) H32<br>Forest Park Apartments (63) F24                                                                                                    | PI: 9 7D 4 4 4 3 2 4 2 3 8 5 #           LAFFERTY, ARICA (10010102)           First Florida (63-op) 103101864           WILLAMSON TREAM (70003301)           First Florida (63-op) 103101864 | Money Order 06/18/2021                                                                                                    | Ok - Check Amount<br>Ok - Check Amount<br>Ok - Check Amount<br>Ok - Check Amount<br>Overnald \$1 Ok - Check Amount |

- D. For each batch, do not enter more than 25 items.
- E. Do not accept postdated checks or checks dated over 1 year of today's date.
- F. Do not hold checks/money orders. Deposits are to be made daily.
- G. Future rent: One month of prepaid rent is acceptable. More than one month requires approval from Kevin Flynn.

| SUBJECT                         | Date     |
|---------------------------------|----------|
| YARDI VOYAGER PROCEDURES MANUAL | 01-26-24 |
| DEPOSITING PAYMENTS             |          |

- H. The first time a check is deposited from a tenant's bank account, you may need to verify the MICR information on a check. To do so, follow the steps below:
  - i. Verify and select the correct check number that matches the check.
  - ii. Verify "Transit #" matches the 9-digit routing number on the check, typically the first numbers on the bottom.
  - iii. Verify the "Account #" matches the account number on the check. These numbers are usually the 2<sup>nd</sup> group of numbers.
  - iv. Once all numbers have been verified, click the "Save" icon.
  - v. You will be returned to the "Payer Information" box to input the rent amount, unit number, resident name, etc.

You will only have to complete this step the first time a resident gives you a personal check or commercial check. Voyager saves the MICR information to the unit to avoid this step in the future.

| https://www.yardiasp14.com/?doAction=RenderSearchScreen&Vertical=5&HostURL=https://www.yardiasp14.com/?doAction=RenderSearchScreen&Vertical=5&HostURL=RenderSearchScreen&Vertical=5&HostURL=RenderSearchScreen&Vertical=5&HostURL=RenderSearchScreen&Vertical=5&HostURL=RenderSearchScreen&Vertical=5&HostURL=RenderSearchScreen&Vertical=5&HostURL=8&HostURL=RenderSearchScreen&Vertical=5&HostURL=Rende                                                                                                    | v.yardiasp - Internet Explorer                                                                                                    |                                                                                                    | - 🗆 🗙                                                                                    |
|----------------------------------------------------------------------------------------------------|----------------------------------------------------------------------------------------------------|----------------------------------------------------------------------------------------------------|------------------------------------------------------------------------------------------|
| ×                                                                                                    | CHECKscan                                                                                                    |                                                                                                    | v7.2                                                                                     |
| Constraint     Constraint     Constraint     Constraint     Constraint     Constraint     Constraint       Scan     Batch     Actions     View     Scanner     Tag                                                                                                    | 2<br>Info                                                                                                    |                                                                                                    |                                                                                          |
| Documents scanned                                                                                                    |                                                                                                    | Search by All                                                                                                    | Value Type here                                                                          |
| Amount Check# Property Unit Payer Bank Account Transit                                                                                                    | Account# Document Type Date                                                                                                    | Received Intercompany Note                                                                                           | Comment                                                                                  |
| 1 🔤 📄 \$231.00 0237 705 063100                                                                                                    | 277 003762163402 08/15                                                                                                    | 5/2017                                                                                                    | Not Associated                                                                           |
|                                                                                                    | Payer Information                                                                                                    |                                                                                                    |                                                                                          |
| WILMA RAE MORROW 1100<br>POD BARBARA VARIANDY FRANK VANZANDY<br>ADD RELLY UPRE<br>Deter Queg 3 Merchant<br>Deter Queg 3 Merchant<br>Deter Queg 3 Me | Check #           This M.C. has dual intion. Plea           Check Number         0237           Raw MICR         :063100277: 0037           Document Type | ses select valid Check≠ from dropdown<br>62163402< 0237 Rour<br>ount # Transit≠ 063100277<br>Ontra 100376216340<br>€ | n.<br>ting #<br>2/ 0237<br>Click here to associate check<br>information with a household |
| 2 \$0.00 0166 021000                                                                                                    | J21 /95345693 08/15                                                                                                    | 5/2017                                                                                                    | Document in progress                                                                     |
| 3 \$98.00 1085 102001                                                                                                    | 08/15                                                                                                    | 5/201/                                                                                                    | This MICK format has a dual interpretation.                                              |
|                                                                                                    | =                                                                                                    |                                                                                                    |                                                                                          |
| Check(s) already exists (0) 📝 Failed Checks (0) 📝 Application Log                                                                                                    |                                                                                                    |                                                                                                    |                                                                                          |
| Ready to scan checks.                                                                                                    |                                                                                                    |                                                                                                    | Items entered 3 Total entered \$357.00 Batch# 19                                         |

| SUBJECT                         | Date     |
|---------------------------------|----------|
| YARDI VOYAGER PROCEDURES MANUAL | 01-26-24 |
| DEPOSITING PAYMENTS             |          |

- I. If a check in a batch does not scan properly, you may need to delete a check from the batch and scan it again as part of another batch. To do so, follow the steps below:
  - 1) Click on the check box next to the check.
  - 2) Click on the "Save" icon at the top.
  - 3) In the popup box, click "Yes"

You will now be returned to the batch. The check you selected, has been removed.

You can continue on with completing the batch.

Once you are done with this batch, scan the removed check into a new batch.

| https://www.yardiasp14.com/?DOACTION=RENDERSEARCHSCREEN&hBatch=19&StatusID=-1&Vertical                                    | al=5&HostUR - Internet                                                                        | t Explorer                                             |                   |                                                |                                              |                 |           | - 0 ×                     |
|----------------------------------------------------------------------------------------------------|-----------------------------------------------------------------------------------------------|--------------------------------------------------------|-------------------|------------------------------------------------|----------------------------------------------|-----------------|-----------|---------------------------|
| *                                                                                                    | CHECH                                                                                         | Kscan                                                  |                   |                                                |                                              |                 |           | v7.2                      |
|                                                                                                    | fa                                                                                            |                                                        |                   |                                                |                                              |                 |           |                           |
| The Documents scanned                                                                                                    |                                                                                               |                                                        |                   | Search b                                       | y All                                        | ▼ Value         | Type here |                           |
| Amount Check# Property Unit Payer Ba                                                                                      | ank Account T                                                                                 | fransit#                                               | Account#          | Document Type                                  | Date Received                                | Intercompany    | Note      | Comment                   |
| 1 \$231.00 0237 NGAR, LTD (03) 705 MORROW, WILMA (t0003814) Fit                                                           | rst Florida (03-op) 0                                                                         | 063100277                                              | 003762163402      | Personal Check                                 | 08/15/2017                                   | _               |           | Ok - Check Amount not eq  |
| 2 528.00 0166                                                                                                    | 0                                                                                             | 21000021                                               | 795345693         |                                                | 08/15/2017                                   |                 |           | This MICR format has a du |
| 25 25 m A                                                                                                    | Payer Information                                                                             | 1                                                      |                   |                                                |                                              |                 |           |                           |
| IMAGE<br>NOT<br>AVAILABLE                                                                                                 | This MICR has<br>Check Number<br>Raw MICR<br>Document Type<br>Check#<br>Account#<br>Auxiliary | dual interpr<br>0166<br>:021000<br>e<br>0166<br>795345 | etion. Please sel | ect valid Check#<br>i<0166<br>Transit#<br>OnUs | rom dropdown.<br>021000021<br>795345693/0166 |                 |           |                           |
| 3         \$98.00         1085         NGAR, LTD (03)         708         LOPEZ, MARTA (t0003846)         Fit           4 | rst Florida (03-op) 1                                                                         | 102001017                                              | 971342309         | Personal Check                                 | 08/15/2017                                   | Items entered 3 | Total ent | Ok - Check Amount not eq  |

| SUBJECT                         | Date     |
|---------------------------------|----------|
| YARDI VOYAGER PROCEDURES MANUAL | 01-26-24 |
| DEPOSITING PAYMENTS             |          |

## J. Notes on Details Screen:

Prepaid Rent - If a resident overpays their rent, the system will apply the remaining portion to "Prepaid Rent" automatically. A description is required for all values being submitted as Prepaid Rent.

- 1) While in the batch, click on the box to the left of the payment row that has Prepaid Rent. This will bring up the payment details.
- 2) The overpayment amount will display on the row with the Charge Code of "prepay".
- 3) Add a note in the Notes Box of "Overpaid \$2" with the amount of the overpayment (for example "Overpaid \$2")

| ayment                                                                  |                                                                                                    |                  |                               |                                  |                                                                                                    |                                                                                                    |                                    |                              |                                  |                                                                                                    |                                                                                                    |                                                                                                    |
|-------------------------------------------------------------------------|----------------------------------------------------------------------------------------------------|------------------|-------------------------------|----------------------------------|----------------------------------------------------------------------------------------------------|----------------------------------------------------------------------------------------------------|------------------------------------|------------------------------|----------------------------------|----------------------------------------------------------------------------------------------------|----------------------------------------------------------------------------------------------------|----------------------------------------------------------------------------------------------------|
| play Type                                                               | Standard Rece                                                                                                    | eipt Displa 🗸    | 1                             |                                  |                                                                                                    |                                                                                                    |                                    |                              |                                  |                                                                                                    |                                                                                                    |                                                                                                    |
| Property U                                                              | Jnit P                                                                                                    | Payer            | Roommate                      | Payer Description                | n Cash Account                                                                                                    | Amount Paid                                                                                                    | Balance Du                         | e Post Month                 |                                  |                                                                                                    |                                                                                                    |                                                                                                    |
| A04                                                                     | t0012                                                                                                    | 046              |                               | CLARENCE MCDANI<br>(Current)     | EL 1011                                                                                                    | 242.00                                                                                                    | 0.0                                | 0 06/2023                    | •                                | C 1 1 1                                                                                                    | 🔸 🕨 🏟                                                                                                    |                                                                                                    |
|                                                                         |                                                                                                    |                  |                               | •                                |                                                                                                    |                                                                                                    |                                    |                              | Þ                                | UNITED STATES                                                                                                    | POST                                                                                                    | AL MONI                                                                                                    |
| eck Amount 242.                                                         | .00                                                                                                    |                  | 2                             |                                  | Enter Detail                                                                                                    | Res                                                                                                    | elect Resident                     |                              | 70                               |                                                                                                    | 1625-66-                                                                                                    | n 320630                                                                                                    |
| n Topant Payor                                                          |                                                                                                    |                  | <u>/ `</u>                    |                                  | Bank Account F                                                                                                    | irst Foundation                                                                                                    | Bank (63-op)                       |                              | 20                               | 225075071                                                                                                    | L Two Hun                                                                                                    | ired Forts Two Doll                                                                                                    |
|                                                                         |                                                                                                    | _//              |                               |                                  | Date Received                                                                                                    | 16/07/2023                                                                                                    |                                    |                              |                                  |                                                                                                    |                                                                                                    |                                                                                                    |
| 2000/01/01/02/02/02/02                                                  |                                                                                                    |                  |                               |                                  |                                                                                                    | JULULILULU                                                                                                    |                                    |                              |                                  |                                                                                                    |                                                                                                    |                                                                                                    |
| cument Type Mon                                                         | ney Order                                                                                                    |                  |                               |                                  | Deposit Date 0                                                                                                    | 6/07/2023                                                                                                    |                                    |                              | F                                | ovest <u>Park</u> . Ap<br>775 No. 1st st                                                                                                    | 1                                                                                                    | m Clovence                                                                                                    |
| res Over                                                                | ney Order<br>erpaid \$2                                                                                                    |                  | ^                             |                                  | Deposit Date C                                                                                                    | 6/07/2023<br>Erase Distributio                                                                                                    | in <u>H</u> elp                    | 3                            | F                                | 195 NE 12 St<br>Lake Butter Fe 3                                                                                                    |                                                                                                    | Clovence<br>795 NE                                                                                                    |
| es Over                                                                 | ney Order                                                                                                    |                  | 0                             | 4                                | Deposit Date                                                                                                    | 66/07/2023<br>Er <u>a</u> se Distributio                                                                                                    | in <u>H</u> elp                    | )                            | Line F<br>Accress<br>Here<br>120 | ovest <u>Park</u> . Ap<br>175 N <u>e. 12<sup>4</sup> St</u><br>L <u>ake</u> Butter F 3<br>Vent <u>plymen</u> t<br>Dacosbec 21:                                                                                                    |                                                                                                    | нні СІ <i>стини</i><br>Казын 775 NS<br>Цане В<br>Сане В<br>Сане В<br>Сане В                                                                                                    |
| es Over                                                                 | erpaid \$2                                                                                                    | Unit             | Payer                         | 4<br>Charge Code                 | Deposit Date                                                                                                    | o6/07/2023<br>Ergse Distributio                                                                                                    | Actual<br>Charge                   | )<br>Prior Paid              | Prior<br>Adjusted                | Porest Park. Ap<br>175 No. 12 St.<br>Lake Butter & 3<br>Port flyment<br>0000080021:<br>Balance Due                                                                                                    | 6 m 10 pt pt 28552                                                                                                    | тт С <u>Юлинии</u><br>275 NE<br><u>Lake E</u><br>стакт жазака неото<br>09 20 1 ?**<br>Descrip                                                                                                    |
| es Ove                                                                  | Property                                                                                                    | Unit<br>04       | Payer           t0012046      | Charge Code                      | Account Characteria                                                                                                    | wige         wige         wige <td< td=""><td>Actual<br/>Charge<br/>2.00</td><td>Prior Paid</td><td>Prior<br/>Adjusted</td><td>ovest <u>Park</u>, Rp<br/>715 N<u>E, 12<sup>4</sup> - 3</u>4.<br/><u>Lake</u> bother Fe 3<br/>vent, plyment<br/>Docomboo 21:<br/>Balance Due</td><td>for for for for Ref</td><td>Term Clovence<br/>715 No<br/>Labor 20 175 No<br/>Carlos Walance - Neoro<br/>O 9 20 1 74*</td></td<> | Actual<br>Charge<br>2.00           | Prior Paid                   | Prior<br>Adjusted                | ovest <u>Park</u> , Rp<br>715 N <u>E, 12<sup>4</sup> - 3</u> 4.<br><u>Lake</u> bother Fe 3<br>vent, plyment<br>Docomboo 21:<br>Balance Due                                                                                                    | for for for for Ref                                                                                                    | Term Clovence<br>715 No<br>Labor 20 175 No<br>Carlos Walance - Neoro<br>O 9 20 1 74*                                                                                                    |
| Payment         P           2.00         63           240.00         63 | Property Additional Additional Ad | Unit<br>04<br>04 | Payer<br>t0012046<br>t0012046 | Charge Code<br>prepay 50<br>rent | Deposit Date         Characteria           Save         3           Account         Characteria           129         06,           10         06, | wige Date           00/07/2023           Ergse Distribution           wige Date           00/07/2023                                                                                                    | Actual<br>Charge<br>2.00<br>240.00 | Prior Paid<br>0.00<br>240.00 | Prior<br>Adjusted                | 00135 <u>NC.12<sup>6</sup>.27</u><br><u>175 NC.12<sup>6</sup>.27</u><br><u>1244</u> <u>8</u> 0144 <u>6</u><br><u>8014</u> <u>6</u><br><u>8014</u> <u>6</u> <u>6</u> <u>6</u><br><u>8014</u> <u>6</u> <u>6</u> <u>6</u> <u>6</u> <u>6</u> <u>6</u> <u>6</u> <u>6</u> <u>6</u> <u>6</u> | Ref<br>Carl Contraction<br>Carl Contraction<br>Contraction<br>Contraction<br>Contracti | The Clorence<br>The Clorence<br>Lake B<br>Called B<br>Called Hermitian<br>Construction<br>Constructio |

4) Click "Save"

| SUBJECT                         | Date     |
|---------------------------------|----------|
| YARDI VOYAGER PROCEDURES MANUAL | 01-26-24 |
| DEPOSITING PAYMENTS             |          |

By putting a note in the "Notes" field, a comment will be put on the resident's ledger card to provide details on the nature of a payment. See sample ledger below.

**Resident Ledger** 

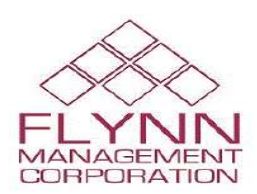

Date: 08/24/2017

| Code       | t0003822 Property 03 |           | Lease From 06 |           | 6/01/2017  |            |         |  |  |
|------------|----------------------|-----------|---------------|-----------|------------|------------|---------|--|--|
| Name       | PEDRO RUIZ           | Unit      | 706           | Lease To  | 05         | 05/31/2018 |         |  |  |
| Address    |                      | Status    | Current       | Move in   | 07/31/2010 |            |         |  |  |
|            |                      | Rent      | 797.00        | Move O    | ut         |            |         |  |  |
| City       |                      | Phone (H) |               | Phone (W) |            |            |         |  |  |
| Date       | Date Description     |           |               | Charge    | Payment    | Balance    | Chg/Rec |  |  |
| 07/31/2010 | :Posted by QuickTr   | 650.00    |               | 650.00    | 17167      |            |         |  |  |
| 07/31/2010 | chk# :QuickTrans :P  |           | 650.00        | 0.00      | 16471      |            |         |  |  |
| 06/01/2017 | Rent (06/2017)       | 246.00    |               | 246.00    | 14560      |            |         |  |  |
| 06/01/2017 | Rental Assistance (  | 551.00    |               | 797.00    | 14561      |            |         |  |  |
| 06/05/2017 | chk# MO CRJ #25      |           | 240.00        | 557.00    | 17146      |            |         |  |  |
| 06/05/2017 | chk# MO CRJ #25      |           | 6.00          | 551.00    | 17147      |            |         |  |  |
| 07/01/2017 | Rent (07/2017)       | 246.00    |               | 797.00    | 17920      |            |         |  |  |
| 07/01/2017 | Rental Assistance (  | 551.00    |               | 1,348.00  | 17921      |            |         |  |  |
| 07/06/2017 | chk# MO CRJ 28       |           | 246.00        | 1,102.00  | 19121      |            |         |  |  |
| 07/06/2017 | chk# DD070617 :H/    | 1         | 551.00        | 551.00    | 20818      |            |         |  |  |
| 08/01/2017 | Rent (08/2017)       |           |               |           |            | 797.00     | 20705   |  |  |
| 08/01/2017 | Rental Assistance (  | 551.00    |               | 1,348.00  | 20706      |            |         |  |  |
| 08/03/2017 | 1111 DD080317 (H)    |           | 551.00        | 797.00    | 22200      |            |         |  |  |
| 08/11/2017 | chk# 40176194949     |           | 248.00        | 549.00    | 23718      |            |         |  |  |

- K. If a payment has been collected for late fee, pet deposit, lock change, any "Non-N-31" charge, etc, enter the charge code as "Misc" and enter a note in the notes section as to what the payment was for.
- L. Damages are not "Misc". All damages are charged by the OATS group (Occupancy, Applications Team) when the N-31 is received.
- M. Payments made for Security Deposits are to be on their own check/money order. This allows for the payment to be deposited into the security escrow account.
- N. Last business day of the month; Deposits are to be entered/emailed no later than 3pm EST.
- O. All checks that have been deposited are to be shredded in the 3<sup>rd</sup> month after which the deposit was made (ie; January deposits are to be shredded in April)